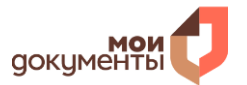

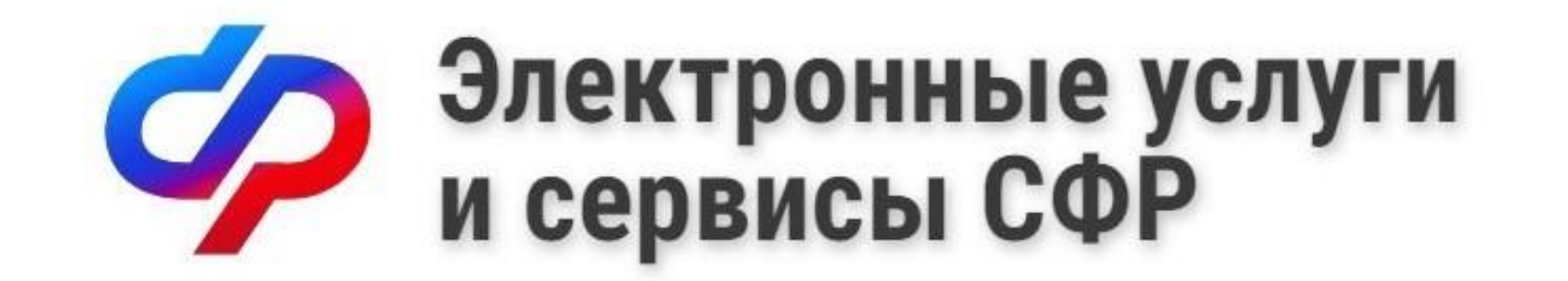

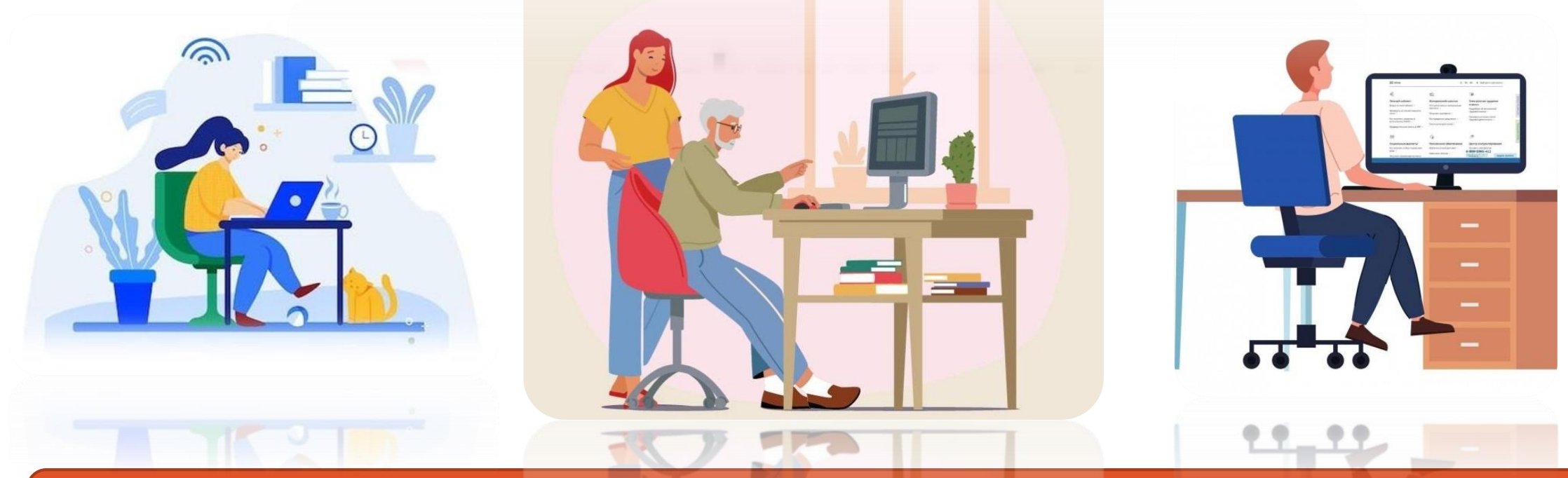

Порядок установления секретного кода, состоящего из букв и (или) цифр в Личном кабинете гражданина на сайте Социального фонда России

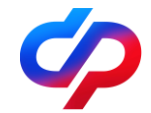

# ШАГ <mark>1</mark>

Зайдите в Личный кабинет гражданина на сайте Социального фонда России (СФР) по адресу: https://sfr.gov.ru/.

#### ОБРАТИТЕ ВНИМАНИЕ!

Для входа в Личный кабинет необходима подтвержденная учетная запись портала Госуслуг.

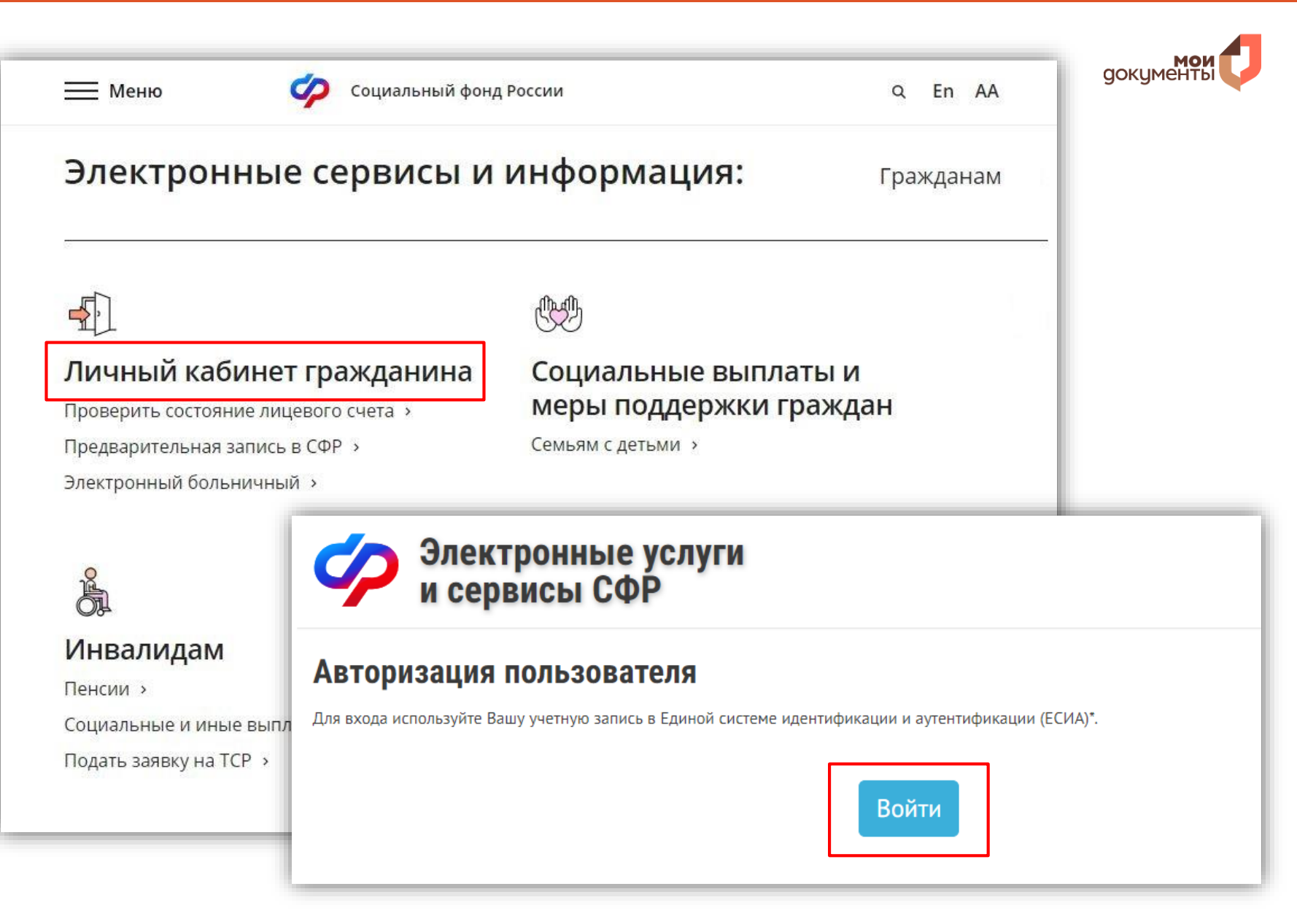

Услуга предоставляется в режиме реального времени.

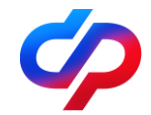

## ШАГ <mark>2</mark>

В правом верхнем углу Личного кабинета гражданина найдите свою фамилию и инициалы (кликните на них).

После совершения указанных действий Вы попадаете в «Профиль пользователя».

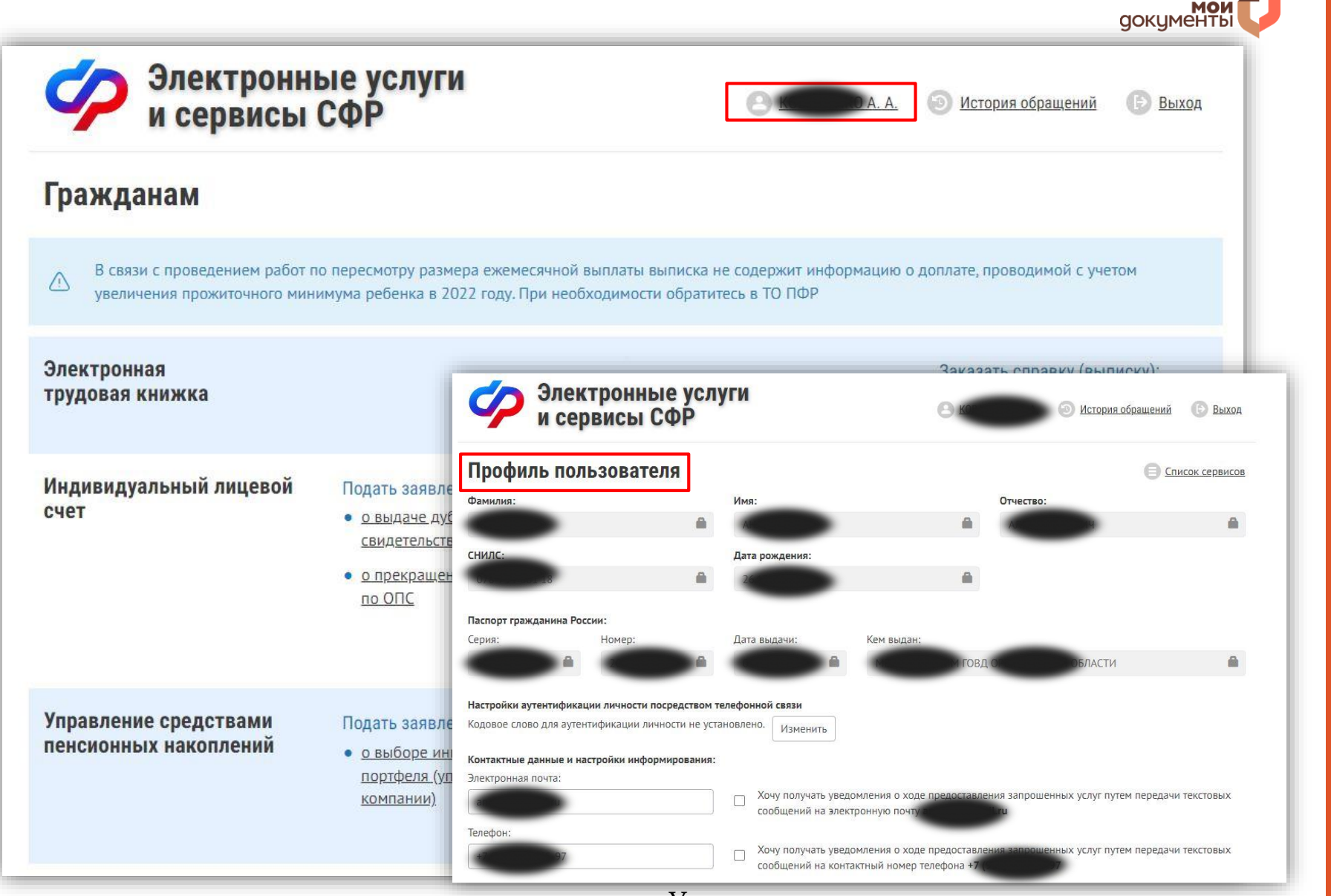

Услуга предоставляется в режиме реального времени.

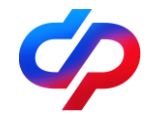

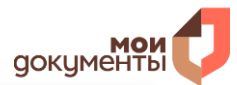

### ШАГ <mark>3</mark>

В «Профиле пользователя» найдите раздел «Настройки аутентификации личности посредством телефонной связи», опцию «Кодовое слово для аутентификации личности не

Нажмите «Изменить».

| Профиль поль                                                                                                    | зователя                                                                 |                                                                           |                                               | Θ                                                | Список сервисов |
|----------------------------------------------------------------------------------------------------|--------------------------------------------------------------------------|---------------------------------------------------------------------------|-----------------------------------------------|--------------------------------------------------|-----------------|
| Фамилия:                                                                                                    |                                                                          | Имя:                                                                      |                                               | Отчество:                                        |                 |
| KC                                                                                                    | <b>A</b>                                                                 | •                                                                         | <b>A</b>                                      | РОВИЧ                                            |                 |
| снилс:                                                                                                    |                                                                          | Дата рождения:                                                            |                                               |                                                  |                 |
| 07 18                                                                                                    | ۵                                                                        |                                                                           | ۵                                             |                                                  |                 |
| 5300                                                                                                    | •                                                                        | · · ·                                                                     | MC CK                                         | ОЙ ОБЛАСТИ                                       | â               |
| Настройки аутентификации                                                                                                    | и личности посредством                                                   | телефонной связи                                                          |                                               |                                                  |                 |
| <b>Настройки аутентификаци</b><br>Кодовое слово для аутенти                                                                              | и личности посредством<br>фикации личности не ус                         | тановлено. Изменить                                                       |                                               |                                                  |                 |
| Настройки аутентификации<br>Кодовое слово для аутенти<br>Контактные данные и наст                                                        | и личности посредством<br>фикации личности не ус<br>ройки информирования | тановлено. Изменить                                                       |                                               |                                                  |                 |
| Настройки аутентификации<br>Кодовое слово для аутенти<br>Контактные данные и наст<br>Электронная почта:                                  | и личности посредством<br>фикации личности не ус<br>ройки информирования | тановлено. Изменить                                                       |                                               |                                                  |                 |
| Настройки аутентификации<br>Кодовое слово для аутенти<br>Контактные данные и настр<br>Электронная почта:                                 | и личности посредством<br>фикации личности не ус<br>ройки информирования | тановлено. Изменить<br>:<br>Хочу получать уведомл<br>сообщений на электро | ания о ходе предоставлен                      | ия запрошенных услуг путем перед.<br>L <b>ru</b> | ачи текстовых   |
| Настройки аутентификации<br>Кодовое слово для аутенти<br>Контактные данные и наст<br>Электронная почта:<br>Спортонная почта:<br>Телефон: | и личности посредством<br>фикации личности не ус<br>ройки информирования | тановлено. Изменить<br>:<br>Хочу получать уведомл<br>сообщений на электро | аения о ходе предоставлен<br>нную почту самай | ия запрошенных услуг путем перед;<br>L <b>ru</b> | ачи текстовых   |

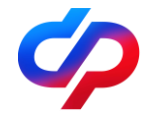

# ШАГ <mark>4</mark>

Система предложит выбрать секретный код и (или) секретный вопрос.

Можно выбрать один или оба варианта (следуйте подсказкам на экране).

После указанных действий нажмите «Сохранить».

| Социальный фонд России                                                                          | -                                                                                                    |                                                                                                    |                                                                                                    |                   |
|-------------------------------------------------------------------------------------------------|----------------------------------------------------------------------------------------------------|----------------------------------------------------------------------------------------------------|----------------------------------------------------------------------------------------------------|-------------------|
| Электронны                                                                                      | Установление кодового слова                                                                                                    | для аутентификации лично                                                                                                    | сти ×                                                                                                    | доку              |
| и сервисы (                                                                                     | Я согласен (-а) на использование п<br>код и (или) ответ на секретный є<br>личности при дальнейшем пол                                                        | риведенного ниже кодового сл<br>зопрос) для дополнительной а<br>тучении мной информации                                                       | ова (секретный<br>аутентификации<br>по вопросам                                                                                                    |                   |
| Профиль пользовате<br>Фамилия:                                                                  | предоставления мер социальной<br>рамках социального обслуживан<br>иных социальных гарантий и вып<br>посредством телефонной связи<br>предложенных вариантов). | защиты (поддержки), социа<br>ия и государственной социа,<br>лат содержащей конфиденциа<br>(заполняется первый и (и)<br>Социальный фонд России | ильных услуг в<br>льной помощи,<br>альные данные,<br>ли) второй из<br>Установление кодового слова для аутентификации личности ×                                                                                                    | 4                 |
| снилс:                                                                                          | 🗆 Вариант 1: секретный код                                                                                                    | <b>С</b> Электронні                                                                                                    | Я согласен (-а) на использование приведенного ниже кодового слова (секретный                                                                                                    | i                 |
| 077 18                                                                                          | 🗆 Вариант 2: секретный вопрос                                                                                                    | и сервисы                                                                                                    | код и (или) ответ на секретный вопрос) для дополнительной аутентификации<br>личности при дальнейшем получении мной информации по вопросам                                                                                                    | Остория<br>1      |
| Паспорт гражданина России:<br>Серия: Номер:                                                     | Я предупрежден(-а) о том, чт<br>посредством телефонной связи<br>территориального органа Социа<br>номер СНИЛС и коловое споя                                  | Профиль пользоват<br>Фамилия:                                                                                                    | предоставления мер социальной защиты (поддержки), социальных услуг в<br>рамках социального обслуживания и государственной социальный помощи,<br>иных социальных гарантий и выплат содержащей конфиденциальные данные,<br>посредством телефонной связи (заполняется первый и (или) второй из<br>предложенных вариантов). | 3                 |
|                                                                                                 | документа, удостоверяющего ли                                                                                                    | КОВАЛЕНКО                                                                                                    | Вариант 1: секретный код                                                                                                    | рович             |
| Настройки аутентификации личности в                                                             | личности.                                                                                                    | <b>СНИЛС:</b><br>078-754-801 18                                                                                                    | Кодовое слово должно содержать от 5 до 10 знаков, состоящих из букв русского алфавита и<br>цифр.                                                                                                    | ē                 |
| Кодовое слово для аутентификации лич                                                            |                                                                                                    | Паспорт гражданина России:<br>Серия: Номер:                                                                                                   | Вариант 2: секретный вопрос<br>девичья фамилия матери                                                                                                    |                   |
| Контактные данные и настройки инфор                                                             | мирования:                                                                                                    | 5300 🚨 204812                                                                                                    | <ul> <li>кличка домашнего питомца</li> <li>номер школы, которую Вы закончили</li> </ul>                                                                                                    | й области         |
| Электронная почта:                                                                              |                                                                                                    |                                                                                                    | <ul> <li>Ваше любимое блюдо</li> </ul>                                                                                                    |                   |
|                                                                                                 |                                                                                                    | Настроики аутентификации личности<br>Кодовое слово для аутентификации ли                                                                      | <ul> <li>Ваш любимый писатель</li> <li>иной секретный вопрос</li> </ul>                                                                                                    |                   |
| Кодовое слово - удобный<br>и безопасный ключ<br>доступа к информации<br>с персональными данными |                                                                                                    | Контактные данные и настройки инфо<br>Электронная почта:                                                                                      | Ответ на секретный вопрос:                                                                                                    | 1                 |
|                                                                                                 |                                                                                                    | anako09@mail.ru                                                                                                    | Я предупрежден(-а) о том, что при получении указанной информации                                                                                                    | ых услуг пут      |
|                                                                                                 |                                                                                                    | Телефон:                                                                                                    | посредством телефонной связи мне необходимо сообщить сотруднику<br>тероиториального органа Социального фонла Российской Фелерации свой                                                                                                    | ž.                |
|                                                                                                 |                                                                                                    | +7 (917) 615-45-97                                                                                                    | номер СНИЛС и кодовое слово, а также при необходимости реквизиты<br>документа, удостоверяющего личность, для полной аутентификации моей                                                                                                    | ых услуг пут<br>і |
|                                                                                                 |                                                                                                    | Место жительства:                                                                                                    | личности.                                                                                                    |                   |
|                                                                                                 |                                                                                                    | Российская Федерация, 432048, Улья<br>улица Водопроводная, д 7, кв 147                                                                        | Закрыт Сохранить                                                                                                    |                   |

#### Услуга предоставляется в режиме реального времени.

**W X** 

ащений 🕞 Выход

Список сервисов

ередачи текстовых